# **Suffrage Web**

## L<sup>2</sup> logitud

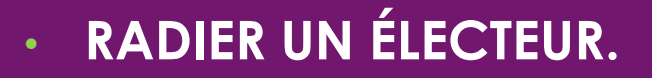

## 2

#### **INTRODUCTION:**

Source : \*Circulaire Ministérielle NOR : INTA1830120J du 21 novembre 2018.

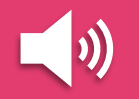

Conformément à l'article L. 16, III, l'Insee procède d'office à un certain nombre de radiations.

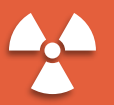

Ces radiations sont d'effet immédiat.

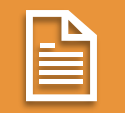

Le maire en est tenu informé par le système de gestion du REU.

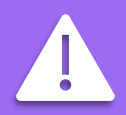

Les radiations d'office ne sont pas traitées par les services de la mairie mais relèvent des prérogatives de l'Insee qui les intègre directement dans le REU.

#### LES RADIATIONS D'OFFICE : ORIGINE DES RADIATIONS D'OFFICE.

#### Les radiations d'office :

- Les radiations ordonnées par l'autorité judiciaire (art. 1. 16, III, 10).
- Les radiations des électeurs décédés (art. 1. 16, III, 20).
- La radiation des électeurs qui n'ont plus le droit de vote (liste consulaire).
- La radiation des électeurs qui ont sollicités leur inscription dans une autre commune (art. 16, III, 3ème alinéa).

#### Les radiations émises par une commune :

Le Maire est compétent tout au long de l'année pour radier, à l'issue d'une procédure contradictoire, les électeurs qui ne remplissent plus les conditions d'attache communale permettant de demeurer inscrits sur la liste électorale de la commune, qu'il s'agisse d'une liste électorale principale ou d'une liste électorale complémentaire (art. L. 18, I).

#### LA DEMANDE DE RADIATION D'UN ÉLECTEUR : PRINCIPE.

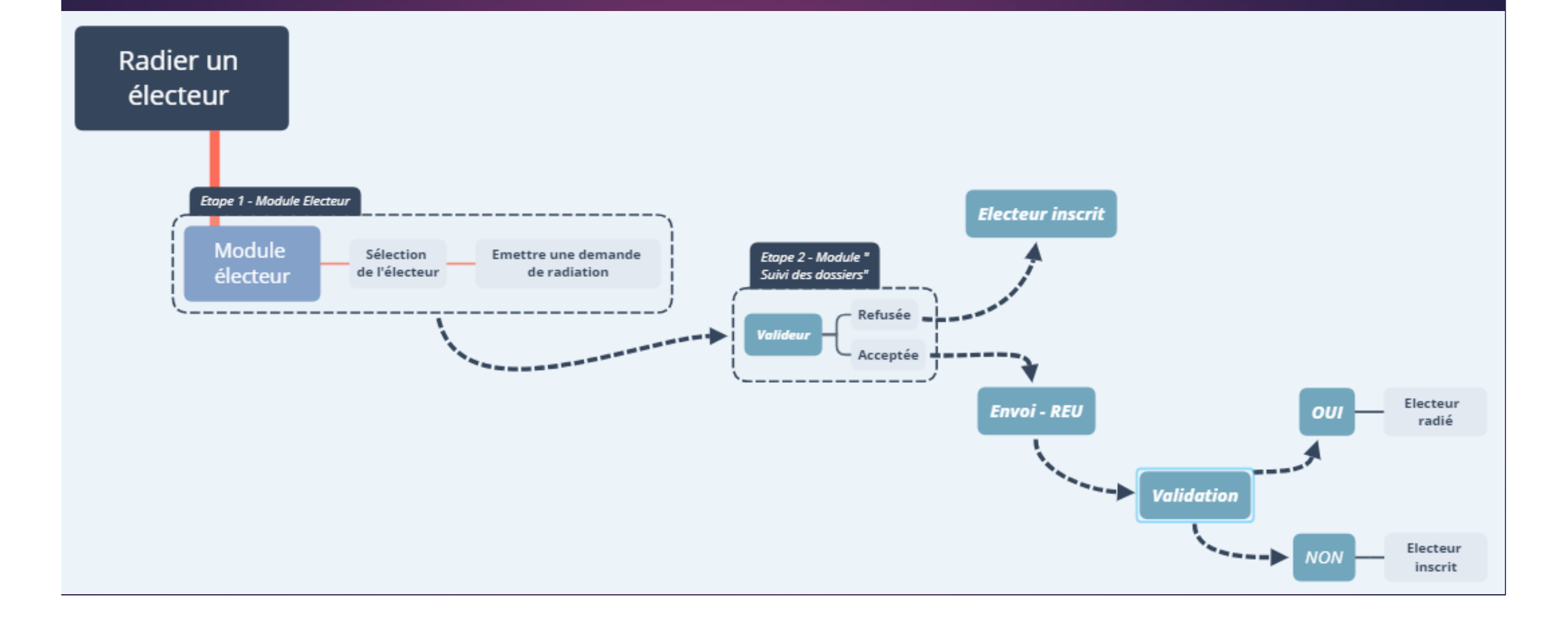

4

#### LA RADIATION D'UN ÉLECTEUR : LES ÉTAPES.

Les radiations des électeurs s'effectuent en 2 étapes.

- Etape 1 : <u>La demande</u> de radiation.
  - Elle s'effectue à partir du menu "Electeurs".
- Etape 2 : <u>L'envoi de la demande</u> de radiation au REU.
  - Elle s'effectue à partir du menu "Suivi des dossiers".

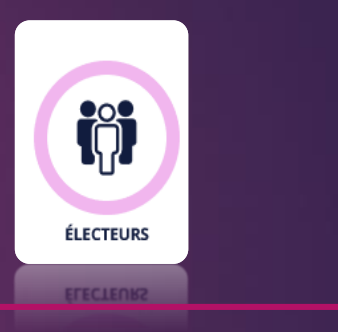

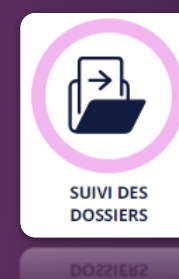

### LA DEMANDE DE RADIATION D'UN ÉLECTEUR : LA RECHERCHE DE L'ÉLECTEUR.

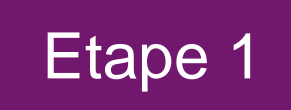

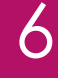

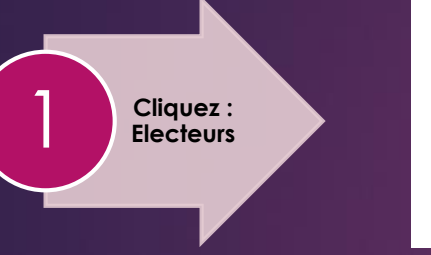

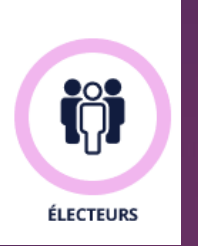

#### 1.- Cliquez sur le menu "Electeurs".

#### 2.- Recherchez l'électeur par état civil ou INE.

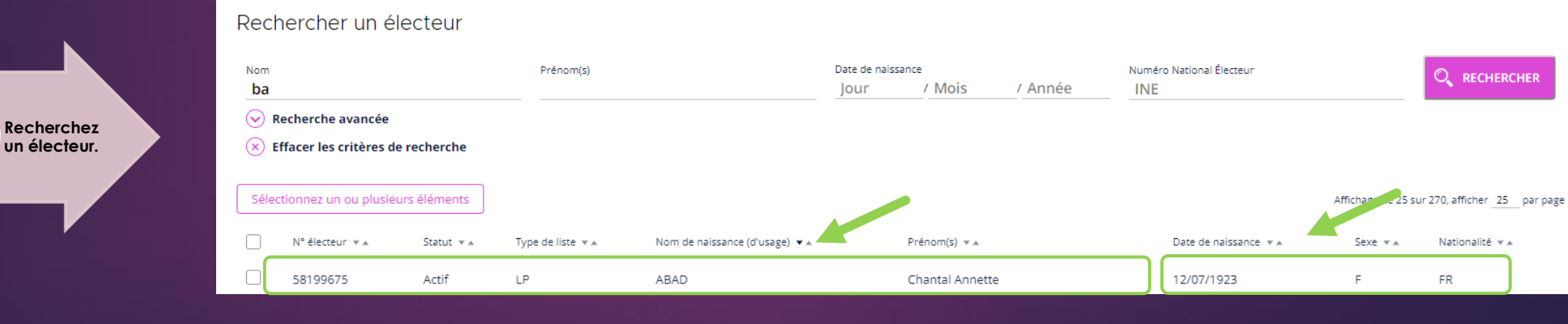

## LA DEMANDE DE RADIATION D'UN ÉLECTEUR : LA SÉLECTION DE L'ÉLECTEUR.

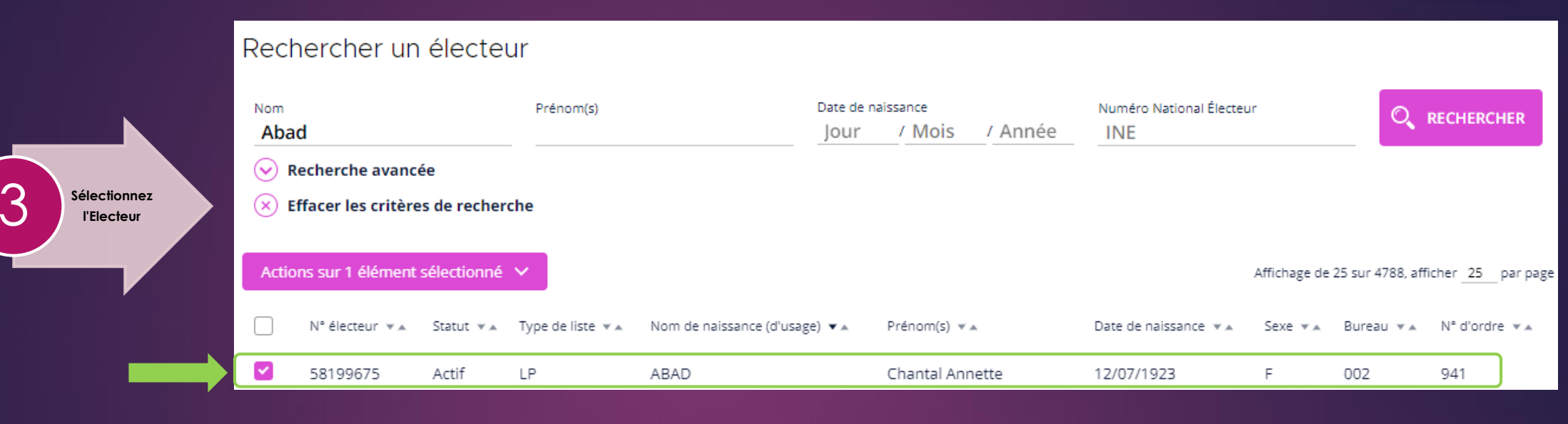

7

Etape 1

Retour
 Inscrire un électeur
 Deux choix sont disponibles pour la demande de radiation :
 Deux choix sont disponibles pour la demande de radiation :
 Dans les actions sur l'élément sélectionné .
 Actions sur 1 élément sélectionné .
 Demande de radiation des électeurs
 Dans le menu situé à gauche, rubrique "Demande de radiation des électeurs

#### LA DEMANDE DE RADIATION D'UN ÉLECTEUR : DEMANDER UNE RADIATION DEPUIS LA FICHE ÉLECTEUR.

Etape 1

8

Détail du dossier électeur.

4.- Un double clic sur la ligne sélectionnée affiche le détail de l'électeur.

Cliquez sur le menu situé à gauche, rubrique "Demande de radiation".

| 슈 Accueil É                                 | lecteurs Fiche électe         | ur <b>en la la la la la la la la la la la la la </b>                                                |
|---------------------------------------------|-------------------------------|----------------------------------------------------------------------------------------------------|
| Retour                                      | Floctour                      |                                                                                                    |
| Modifier                                    | Liecteur                      |                                                                                                    |
| Demande de<br>radiation                     | IE :                          | 58199675                                                                                            |
| Impressions                                 | État civil :                  | Madame ABAD Chantal Annette                                                                         |
| Créer une<br>procuration pour ce<br>mandant |                               | Née le 12/07/1923 en NORVÈGE à PARSGRUNN                                                            |
|                                             | Nationalité :                 | Française                                                                                           |
|                                             | Coordonnées de rattachement : | 53 AVENUE DES NAUDIERES                                                                             |
|                                             |                               | 44800 SAINT-HERBLAIN                                                                                |
| Nouveautés<br>F.A.Q.                        | Bureau de vote :              | Ecole (002)                                                                                         |
| Mentions légales<br>Logitud.fr              | Rattachement :                | Liste principale, actif, inscrite le 17/07/2013 (Inscription volontaire) avec le numéro d'ordre 941 |
| L <sup>2</sup> logitud                      | Coordonnées de contact :      | 53 AVENUE DES NAUDIERES                                                                             |
| © Suffrage Web<br>Version 2.0.33            |                               | 44800 SAINT-HERBLAIN                                                                                |

#### LA DEMANDE DE RADIATION D'UN ÉLECTEUR : CONFIRMER LA DEMANDE DE RADIATION.

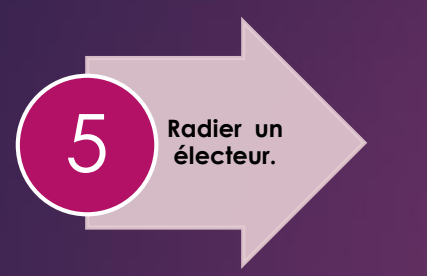

5.- Une fenêtre de confirmation vous demande d'émettre ou d'annuler la demande de radiation.

NOTA : N'oubliez pas de consigner les motivations de la demande.

|                  |                                                          |  | ince e |
|------------------|----------------------------------------------------------|--|--------|
| Type de liste :  | Liste principale                                         |  |        |
| Motif :          | Radiation pour perte d'attache communale ou consulaire 💌 |  |        |
| Motivation de la | radiation :                                              |  |        |
| N.P.A.I          |                                                          |  |        |
|                  |                                                          |  |        |

9

Etape 1

\*Après la confirmation de la demande, visualisez son état dans le menu "Suivi de dossiers" (Etape 2).

## LA VALIDATION DE LA RADIATION D'UN ÉLECTEUR : LA RECHERCHE DE LA DEMANDE.

Recherchez l'électeur
 concerné par une demande
 de radiation, son dossier doit
 être "instruit".

Suivi des

dossiers

 Cliquez sur la ligne correspondant à l'électeur.

#### 1.- Cliquez sur le menu "Suivi des dossiers".

Suivi des dossiers

┢

SUIVI DES DOSSIERS

|                | Prénom(s)                                    |                                                                                                    | Date de naissance<br>Jour                                                                                                    | / Mois / Année                                                                                                    |
|----------------|----------------------------------------------|----------------------------------------------------------------------------------------------------|----------------------------------------------------------------------------------------------------|----------------------------------------------------------------------------------------------------|
|                | Type de dossier<br>Radiation                 | État actuel                                                                                             |                                                                                                    |                                                                                                    |
| e              |                                              |                                                                                                    |                                                                                                    |                                                                                                    |
| s de recherche |                                              |                                                                                                    |                                                                                                    |                                                                                                    |
|                |                                              |                                                                                                    |                                                                                                    | Affichage de 1 sur 1, afficher 25 par page                                                                                                    |
| Туре 💌 🛦       | Nom de naissance (d'usage) 💌 🔺               | Prénom(s) 💌 🔺                                                                                           | Date de création 💌                                                                                                    | État 💌 🛦                                                                                                    |
| Radiation      | ABAD                                         | Chantal Annette                                                                                         | 17/06/2019                                                                                                    | Dossier instruit                                                                                                    |
|                | e<br>s de recherche<br>Type 💌 🛦<br>Radiation | Prénom(s) Type de dossier Radiation e s de recherche Type 🔹 Nom de naissance (d'usage) 🔹 Radiation ABAD | Prénom(s)<br>Type de dossier<br>Radiation<br>e<br>s de recherche<br>Type  Nom de naissance (d'usage)  Prénom(s)  Prénom(s)  Chantal Annette | Prénom(s) Date de naissance<br>Jour<br>Type de dossier Radiation<br>e s de recherche<br>Type * Nom de naissance (d'usage) * Prénom(s) * Date de création *<br>Radiation ABAD Chantal Annette 17/06/2019 |

10

Etape 2

#### LA RADIATION D'UN ÉLECTEUR : LE DÉTAIL DE LA DEMANDE.

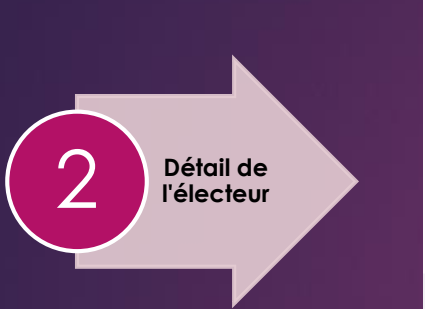

#### 2.- Le détail de l'électeur s'affiche.

- Le dossier est instruit. ۲
- Le Valideur <u>accepte</u> ou ٠ rejette la demande de radiation par la sélection dans le menu de gauche.

| Retour                           | Suivi de radiation            |                                                                           |
|----------------------------------|-------------------------------|---------------------------------------------------------------------------|
| Viser et envoyer au<br>REU       | Statut de la demande :        | Dossier instruit                                                          |
| Rejeter<br>Impressions           | Date de la demande :          | 17/06/2019                                                                |
|                                  | Provenance de la demande :    | Guichet (Mairie de Saint-Herblain)                                        |
|                                  | Radiation sur :               | Liste principale (Radiation pour perte d'attache communale ou consulaire) |
|                                  | INE de l'électeur :           | 58199675                                                                  |
|                                  | État civil :                  | Madame ABAD Chantal Annette                                               |
| Nouveautés<br>F.A.Q.             |                               | Née le 12/07/1923 en NORVÈGE à PARSGRUNN                                  |
| Mentions légales<br>Logitud.fr   | Nationalité :                 | Française                                                                 |
| L <sup>2</sup> logitud           | Coordonnées de rattachement : | 53 AVENUE DES NAUDIERES                                                   |
| © Suffrage Web<br>Version 2.0.33 |                               | 44800 SAINT-HERBLAIN                                                      |

11

Etape 2

## LA RADIATION D'UN ÉLECTEUR : ACCEPTER UNE DEMANDE DE RADIATION.

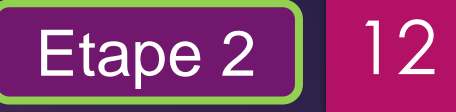

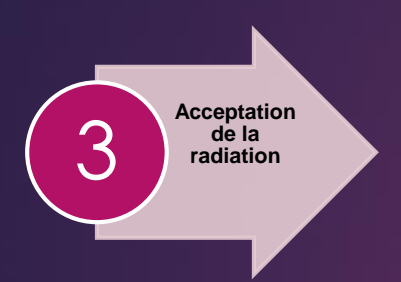

3.-Cliquez sur "Viser et envoyer au REU", une demande de confirmation s'affiche.

Le Valideur accepte la demande et consigne son choix dans la fenêtre de commentaire. Cliquez sur le bouton "Accepter", la demande est acceptée et transmise au REU.

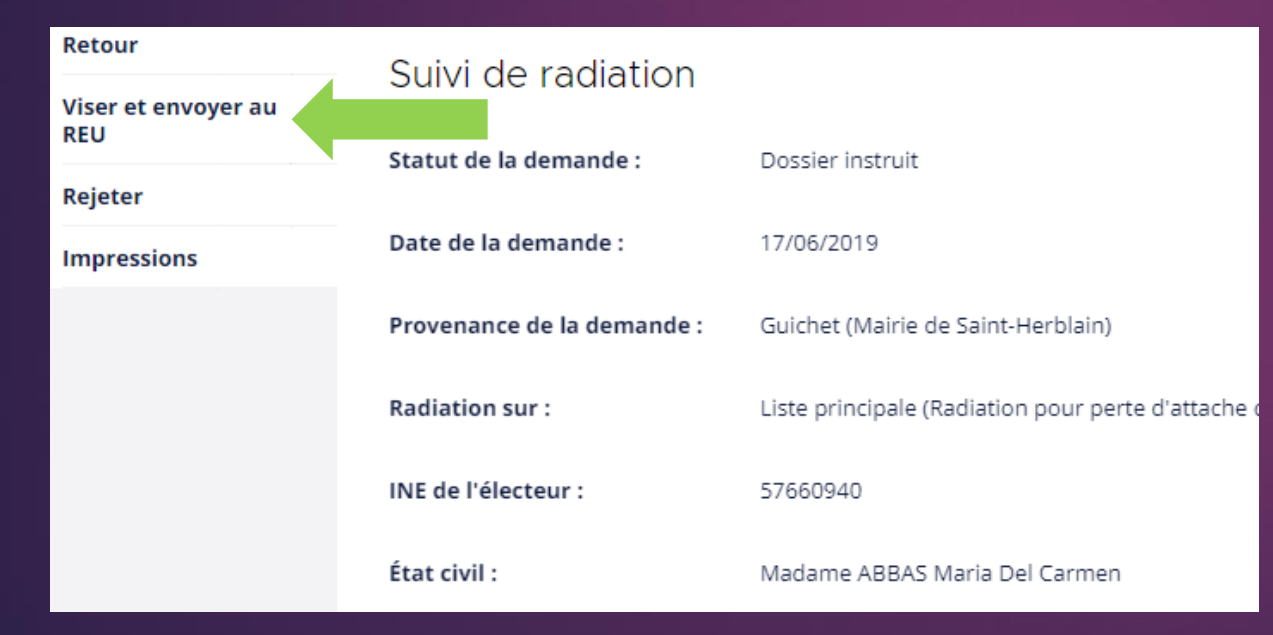

|                                                                               |                  | ×                | ) |
|-------------------------------------------------------------------------------|------------------|------------------|---|
| Confirmation                                                                  |                  |                  |   |
| /oulez-vous vraiment accepter et envoyer le dossier de Madam<br>Commentaire : | e ABAD Chantal / | Annette au REU ? |   |
| N.P.A.I                                                                       |                  |                  |   |
|                                                                               |                  | //               |   |
|                                                                               |                  | ACCEPTER         |   |
|                                                                               | ANNULER          | ACCEPTER         |   |
|                                                                               |                  |                  |   |
|                                                                               |                  |                  |   |

## LA RADIATION D'UN ÉLECTEUR : REJETER UNE DEMANDE DE RADIATION.

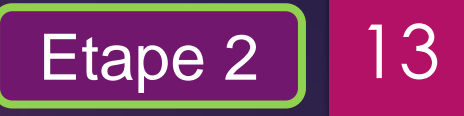

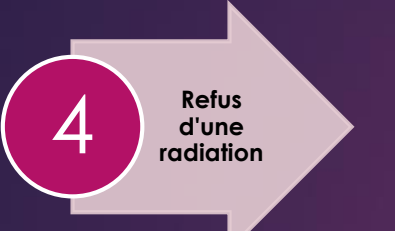

4.-Cliquez sur "REJETER", une demande de confirmation s'affiche.

Le Valideur rejette la radiation et consigne son choix dans la fenêtre de commentaire.

| Retour                           | Suivi de radiation            |                                                  |
|----------------------------------|-------------------------------|--------------------------------------------------|
| Viser et envoyer au              |                               |                                                  |
|                                  | Statut de la demande :        | Dossier instruit                                 |
| Rejeter                          | Parts da la deservada a       | 17/02/2010                                       |
| Impressions                      | Date de la demande :          | 17/06/2019                                       |
|                                  | Provenance de la demande :    | Guichet (Mairie de Saint-Herblain)               |
|                                  | Radiation sur :               | Liste principale (Radiation pour perte d'attache |
|                                  | INE de l'électeur :           | 57660940                                         |
|                                  | État civil :                  | Madame ABBAS Maria Del Carmen                    |
| Nouveautés<br>F.A.Q.             |                               | Née le 01/01/1927 en FRANCE à Beauvais           |
| Mentions légales<br>Logitud.fr   | Nationalité :                 | Française                                        |
| La logitud                       | Coordonnées de rattachement : | 4 ALLEE ANTONIO VIVALDI                          |
| © Suffrage Web<br>Version 2.0.33 |                               | 44800 SAINT-HERBLAIN                             |

|                                                 |                   | (            |
|-------------------------------------------------|-------------------|--------------|
| Confirmation                                    |                   |              |
| Voulez-vous vraiment refuser le dossier de Mada | ame ABBAS Maria [ | Del Carmen ? |
| Date: 17 / 6 / 2019                             |                   |              |
| Commentaire :                                   |                   |              |
| Électrice non avisée. Demande refusée.          |                   |              |
|                                                 |                   |              |
|                                                 |                   | /            |
|                                                 |                   | DECLICED     |
|                                                 | ANNOLEK           | KEPOSEK      |
|                                                 |                   |              |

## LA RADIATION D'UN ÉLECTEUR : STATUT D'UNE DEMANDE DE RADIATION.

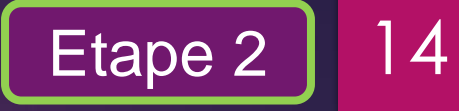

| Suivi de radiation         |                                                  |
|----------------------------|--------------------------------------------------|
| Statut de la demande :     | Visa accepté, envoyé à l'INSEE                   |
| Date de la demande :       | 17/06/2019                                       |
| Provenance de la demande : | Guichet (Mairie de Saint-Herblain)               |
| Radiation sur :            | Liste principale (Radiation pour perte d'attache |
| INE de l'électeur :        | 58199675                                         |
| État civil :               | Madame ABAD Chantal Annette                      |
|                            | Née le 12/07/1923 en NORVÈGE à PARSGRUNN         |
| Nationalité :              | Française                                        |

| Suivi de radiation         |                                                  |
|----------------------------|--------------------------------------------------|
| Statut de la demande :     | Visa refusé                                      |
| Date de la demande :       | 17/06/2019                                       |
| Provenance de la demande : | Guichet (Mairie de Saint-Herblain)               |
| Radiation sur :            | Liste principale (Radiation pour perte d'attache |
| INE de l'électeur :        | 57660940                                         |
| État civil :               | Madame ABBAS Maria Del Carmen                    |
|                            | Née le 01/01/1927 en FRANCE à Beauvais           |
| Nationalité :              | Française                                        |

## **DOCUMENTS DISPONIBLES POUR LA RADIATION**

Accueil
Suivi des dossiers
Radiation

Retour

Impressions

Statut de la demande :
Visa accepté le 19/03/2020, envoyé à l'INSEE

Date de la demande :
19/03/2020

Provenance de la demande :
Guichet (Mairie de Murviel-lès-Béziers)

15

Les documents disponibles pour une radiation sont :

- ✓ l'avis de radiation,
- la notification d'une décision de radiation,
- la notification d'une décision de rejet de radiation.